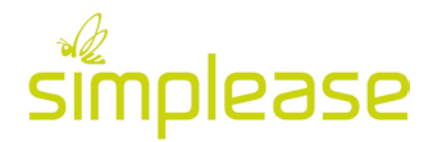

## Exportieren von Daten in Excel

## Exportieren aus simplease

Sie können aus mehreren Modulen (z.B. Listen- und Mitgliederverwaltung sowie den Online Formularen) einen Export von Daten vornehmen. Diese Daten werden im CSV-Format auf Ihrem Rechner abgespeichert. Zur Weiterverwendung können diese Daten in Excel wieder importiert werden. Wichtig hierfür ist, dass die Daten im UTF-8 Format importiert werden, damit auch die Umlaute korrekt dargestellt werden. In diesem Dokument wird das Vorgehen genau beschrieben:

## Importieren in Microsoft Excel

Für den Import von Daten aus simplease in Microsoft Excel gehen Sie wie folgt vor:

- 1. Öffnen Sie eine neue Arbeitsmappe in Excel
- 2. Klicken Sie den Button "Aus Text" im Menü "Daten"

| ••             | •              | 08          | b - Q                |        |                      |        |                                                    |              |
|----------------|----------------|-------------|----------------------|--------|----------------------|--------|----------------------------------------------------|--------------|
| Star           | t Ein          | fügen       | Seitenlay            | out    | Formeln              | Daten  | Überprüfen                                         | Ansicht      |
| Aus<br>FileMak | Aus<br>er HTML | Aus<br>Text | Neue<br>Datenbankabf | rage a | Alle<br>ktualisieren | Verbir | i <b>dungen</b><br>schaften<br>üpfungen bearbeiter | Az↓<br>Z↓ So |
| A1             | *              | XV          | $f_X$                |        |                      |        |                                                    |              |
|                | Α              | В           | с                    | D      | E                    | F      | G                                                  | н            |
| 1              |                |             |                      |        |                      |        |                                                    |              |
| 2              |                |             |                      |        |                      |        |                                                    |              |
| 3              |                |             |                      |        |                      |        |                                                    |              |
| 4              |                |             |                      |        |                      |        |                                                    |              |
| 5              |                |             |                      |        |                      |        |                                                    |              |
| 6              |                |             |                      |        |                      |        |                                                    |              |
| 7              |                |             |                      |        |                      |        |                                                    |              |

- 3. Suchen Sie die entsprechende Datei, welche Sie aus simplease exportiert haben und klicken Sie auf den Button "Importieren"
- 4. Wählen Sie im Textimport-Assistenten folgende Merkmale aus:
  - a. ...mit Trennzeichen versehen
  - b. Dateiursprung = Unicode (UTF-8)

| Der Text-Assistent hat erkannt, dass Ih                                                                                                    | nre Daten mit Trennzeichen versehen sind.                                                                                                    |
|----------------------------------------------------------------------------------------------------|----------------------------------------------------------------------------------------------------|
| Wenn alle Angaben korrekt sind, klicken S                                                                                                    | Sie auf "Weiter" oder wählen Sie den korrekten Datentyp aus.                                                                                                    |
|                                                                                                    |                                                                                                    |
| mit Trennzeichen versehen sind - Zeic                                                                                                    | chen wie z.B. Kommas oder Tabstopps trennen die Felder.                                                                                                    |
| Feste Breite - Feld                                                                                                    | ler sind in Spalten ausgerichtet, mit Leerzeichen zwischen jedem Feld.                                                                                                    |
| Import beginnen in Zeile: 1 🕄 🗘                                                                                                    | Dateiursprung: Unicode (UTF-8)                                                                                                    |
|                                                                                                    |                                                                                                    |
| Manager and the second dealers and the second second |                                                                                                    |
| Vorschau der Markierten Daten:<br>Vorschau der Datei /Users/Chrigu/Desktop<br>1/Verein,Liga,_abstand,Anrede,Name,Vorname,Adress<br>2/FC Muri-Gümligen I,3. Liga,Herr,BERSET,Roger,Be                                                                                                    | / <mark>/test_export_simplease.csv.</mark><br>zeile,PLZ,Ort,_obstand,Telefon,Emoil,Montag 25.1.16 (18.15 - 22.45 Uhr),Dienstag 26.1.16 (18.1<br>ethownstross 19,3073.Gunligen BE,078081341,chrigu.bersetBmoc.com,true,folse,folse,folse,fol                                                                                                    |
| Vorschau der Markten Laten:<br>Vorschau der Datel /Users/Chrigu/Desktop<br>[Perini, Ligo_abstand, Anrek & Nere, Vorname, Adress<br>2PK MrGarligen 1.3. Ligo_Herr, BERSET, Noger, Be<br>2PK MrGarligen 1.3. Ligo_Herr, BERSET, Noger, Be<br>2PK Greut-Serretze, 2. Ligo Linterregional, Herr,<br>2PK Genve-Servetze, 2. Ligo Linterregional, Herr,<br>2PK Genve-Servetze, 2. Ligo Linterregional, Herr,<br>2PK Genve-Servetze, 2. Ligo Linterregional, Herr,<br>2PK Genve-Servetze, 2. Ligo Linterregional, Herr,<br>2PK Genve-Servetze, 2. Ligo Linterregional, Herr,<br>2PK Genve-Servetze, 2. Ligo Linterregional, Herr,<br>2PK Genve-Servetze, 2. Ligo Linterregional, Herr,<br>2PK Genve-Servetze, 2. Ligo Linterregional, Herr,<br>201                                                                                                    | <pre>//test_export_simplease.csv.<br/>zeile,PL2,Ortobstand,Telefon_Encil Montag 25.1.16 (18.15 - 22.45 Uhr), Blenstag 26.1.16 (18.15<br/>ethowenstrosse 19.3073, Gun 1gam 8E,0796081341, chrigu. bersetBloc. con; true, folse, folse, folse, folse,<br/>dt44, chrigu.bersetBloc. con; inc.; unc.; true; true; true; true;<br/>ethowenstrosse 19.3073, Gun 1gam, 82796081341, roger.bersetBlouerin.ch; true; folse, folse, folse, folse, folse,<br/>MSQELY, Gionn, Genfergasse 1, 1230, Gnebe, 82796081341, roger.bersetBlouerin.ch; true; folse, folse, folse, folse,<br/>Allberdstrosse 4, 3080, Bern, 0796081341, sekretoriat#Forg.ch; true; true; folse, true;<br/>true;</pre> |

Beenden Sie diese Eingaben mit dem Klick auf "Weiter".

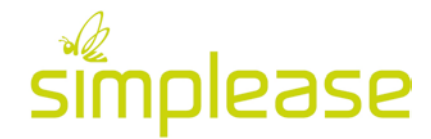

5. Wählen Sie als Trennzeichen **"Komma"** aus und klicken Sie auf "Weiter". Textimport-Assistent - Schritt 2 von 3

| Auf diesem Bildschirm können Sie                                          | e die in Ihren D           | aten enthaltenen Tre                              | nnzeichen einstell                | en.                                                           |
|---------------------------------------------------------------------------|----------------------------|---------------------------------------------------|-----------------------------------|---------------------------------------------------------------|
| Trennzeichen                                                              |                            |                                                   |                                   |                                                               |
| Tabstopp                                                                  |                            | Aufeinander folgend                               | e Trennzeichen als e              | ein Zeichen behandeln                                         |
| Semikolon                                                                 | т                          | extqualifiziere                                   | \$                                |                                                               |
| 🔽 Komma                                                                   |                            |                                                   |                                   |                                                               |
| Leerzeichen                                                               |                            |                                                   |                                   |                                                               |
| Andere                                                                    |                            |                                                   |                                   |                                                               |
|                                                                           |                            |                                                   |                                   |                                                               |
| Vorschau der markierten Daten:                                            |                            |                                                   |                                   |                                                               |
|                                                                           |                            |                                                   |                                   |                                                               |
| Verein Liga                                                               | _abstand Anrede            | Name Vorname                                      | Adresszeile PLZ                   | Ort _abstand                                                  |
| FC Muri-Gümligen I 3. Liga<br>FC Muri-Gümligen II 2. Liga interregional H | Herr BERSET<br>Herr Berset | Roger Beethovenstrasse 19<br>René Musterstrasse 4 | 3073 Gümligen BE<br>1700 Fribourg | 0796981941 chrigu.berset@mac.com<br>0796981941 rba@bluewin.ch |
| asdf 2. Liga                                                              | Herr asdf                  | adf asdf<br>Rosen Rosthauanstrassa 19             | 4444 asdf                         | 44444444 chrigu.berset@mac.com                                |
| FC Genève-Servette 2. Liga interregional H                                | Herr MACSORLEY             | Gianni Genfergasse 1                              | 1200 Genève                       | 0796981941 rbg@bluewin.ch                                     |
| FC Bern 2. Liga interregional H                                           | Herr Lüthi                 | Marco Allmendstrasse 4                            | 3000 Bern                         | 0796981941 sekretariat@fong.ch                                |
| 1 1                                                                       | Abb                        | rechen < Zur                                      | ück Weite                         | er > Fertig stellen                                           |
|                                                                           |                            |                                                   |                                   |                                                               |

 Beim letzten Schritt des Assistenten können Sie die einzelnen Spalten formatieren. Das heisst, dass jeder Spalte ein Format (Standard, Text, Datum) zugewiesen oder die Spalte übersprungen werden kann und diese somit nicht importiert wird.

| Dieses Dialogfeld ermöglicht es                                                 | Ihnen, j         | jede Spa         | alte zu         | ı markieren und                        | den Date     | ntyp fest               | zulegen.                 |                                         |
|---------------------------------------------------------------------------------|------------------|------------------|-----------------|----------------------------------------|--------------|-------------------------|--------------------------|-----------------------------------------|
| Datenformat der Spalten                                                         |                  |                  |                 |                                        |              |                         |                          |                                         |
| Standard                                                                        |                  |                  |                 |                                        |              |                         |                          |                                         |
| Text                                                                            |                  |                  |                 |                                        |              |                         |                          |                                         |
| O Datum: TMJ ≎                                                                  |                  |                  |                 |                                        |              |                         |                          |                                         |
| O Spalten nicht importieren (über                                               | rspringe         | n)               |                 |                                        |              |                         |                          |                                         |
|                                                                                 |                  |                  |                 |                                        |              |                         |                          | Erweitert                               |
| Vorschau der markierten Daten:                                                  | les              | les              | le i de         | Page dana d                            | ft and and   | lite and and            | ft and and               | Readard 1                               |
| Verein Liga                                                                     | _abstand         | Anrede           | Name            | Vorname                                | Adresszeile  | PLZ                     | Ort                      | _abstand                                |
| FC Muri-Gümligen I B. Liga<br>FC Muri-Gümligen II 2. Liga interregional         | Herr             | BERSET<br>Berset | Roger<br>René   | Beethovenstrasse 19<br>Musterstrasse 4 | 3073<br>1700 | Gümligen BE<br>Fribourg | 0796981941<br>0796981941 | chrigu.berset@mac.com<br>rbg@bluewin.ch |
| asdf 2. Liga<br>FC Muri-Gümligen I. 3. Liga                                     | Herr             | asdf<br>RERSET   | adf<br>Roger    | asdf<br>Beethovenstrasse 19            | 4444<br>3073 | asdf<br>Gimliaen        | 444444444<br>0796981941  | chrigu.berset@mac.com                   |
| FC Genève-Servette<br>FC Bern<br>2. Liga interregional<br>2. Liga interregional | l Herr<br>I Herr | MACSORLEY        | Gianni<br>Marco | Genfergasse 1<br>Allmendstrasse 4      | 1200<br>3000 | Genève<br>Bern          | 0796981941<br>0796981941 | rbg@bluewin.ch<br>sekretariat@fcmg.ch   |
| 1                                                                               |                  |                  |                 |                                        | 1            | 1                       |                          | 1                                       |

Beenden Sie den Assistenten mit dem Klick auf "Fertig stellen".

7. Zum Schluss müsssen Sie noch die Zelle auswählen, in der Sie die Daten einfügen wollen. Daten importieren

| Wo sollen die Daten ei | ngefügt werden?        |  |
|------------------------|------------------------|--|
| Neues Blatt PivotTable | - 4/141                |  |
| Eigenschaften          | Parameter Abbrechen OK |  |